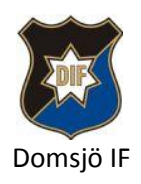

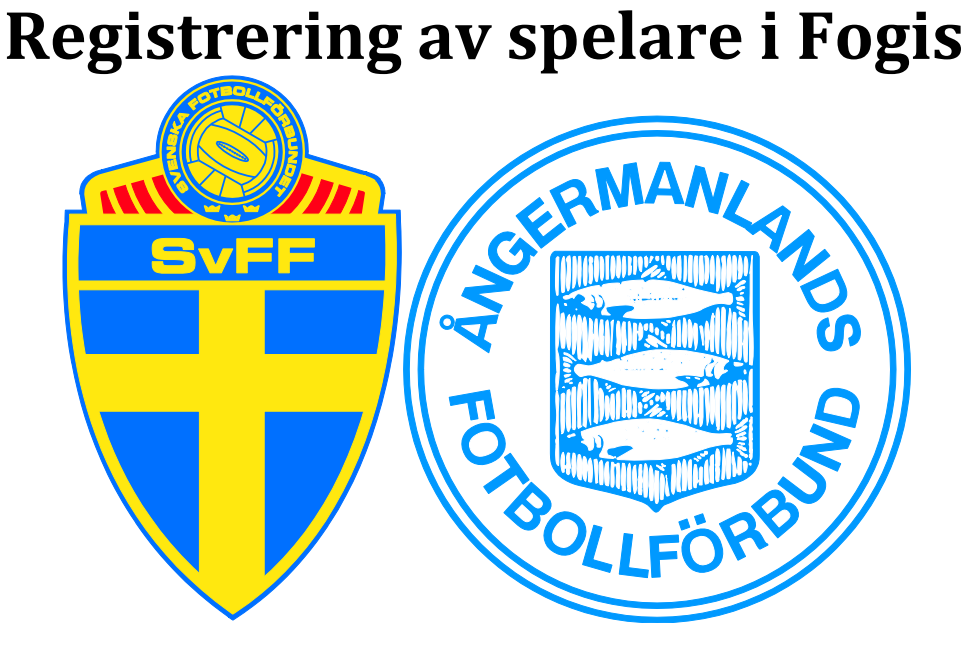

Spelare som skall representera Domsjö IF i av Ångermanland Fotbollförbunds arrangerad seriespel skall registreras (ungdomsregistrering/ lagregistreras) i Fogis (fotbollens gemensamma informationssystem).

Fr.o.m. att spelare fyller 10 år skall spelaren ungdomsregistreras och från 15 år skall spelaren lagregistreras, personnummer är obligatoriskt. Detta bl.a. för att kunna skapa digitala matchrapporter, beräkna s.k. utbildningsersättning vid övergång till annan förening eller att spelare registreras som professionell spelare samt vid eventuella försäkringsfrågor vid skador.

För att få registrera spelare i Fogis krävs skriftligt godkännande av vårdnadshavaren. Blankett för detta finns att ladda med via vår hemsida www.domsjoif.se.

Blanketten skall lämnas in till vårt kansli för arkivering och skall på anmodan av Svenska Fotbollförbundet eller av distriktsförbund anslutna till Svenska Fotbollförbundet kunna uppvisas utan dröjsmål.

Ingen registrering i Fogis får ske utan att spelaren lämnat in registreringspapper korrekt ifyllda och underskrivna av berörda/ efterfrågade personer.

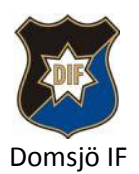

2013-04-23

## **Registrering i Fogis**

www.fogis.svenskfotboll.se

| Fotbollens Ge  | FOGIS<br>mensamma informationssystem |
|----------------|--------------------------------------|
| Förening - Log | ga in                                |
| Användarnamn   |                                      |
| Lösenord       |                                      |
|                | Har du glömt ditt lösenord?          |
|                | Info om Fogis                        |
|                |                                      |
|                | Logga in                             |

1. Logga in med användarnamn och lösenord (som fås av föreningens administratör).

| Domsjö IF<br>Säsongen<br>Arkiv<br>Uppgifter Lag Anläggning                                                                | Manuale<br>Angermanlands<br>gar Personer | Fotbollförbund     | her Ej spelbar        | ra dagar | Ärenden Utbildnin                     | FO:<br>Fotbollens Gemensam<br>ngar Övrigt | GIS<br>ma informationssyste | 2011       |
|----------------------------------------------------------------------------------------------------|------------------------------------------|--------------------|-----------------------|----------|---------------------------------------|-------------------------------------------|-----------------------------|------------|
| Senior  Ungdom                                                                                                    | Spelare                                  | Spelarövergångar   | Kompletterin          | g av spe | lare Tidigare spelare                 | Sök spelare                               |                             |            |
| Ungdom pojkar                                                                                                    | 0                                        |                    |                       |          |                                       |                                           |                             |            |
| <ul> <li>Div. 1 Pojkar (Rek. 16-19 år)</li> <li>Div. 2 Pojkar (Rek. 15 år)</li> <li>Div. 3 Pojkar (Rek. 14 år)</li> </ul> | Registrera ny                            | spelare Välj kön - | •                     |          |                                       |                                           |                             |            |
| Div. 4 Pojkar 9-manna (Rek. 13<br>år)                                                                                     | Licenstyp                                | Välj licens        | ityp                  | OBS! F   | ör att kunna avregistrera s           | spelare måste en                          | licenstyp väljas            |            |
| Ungdom flickor                                                                                                    | Födelseinterva                           | • <u>•</u> ••      |                       |          |                                       |                                           |                             |            |
| <ul> <li>Regional F 17</li> <li>Div. 2 Flickor (Rek. 15 år)</li> <li>Div. 3 Flickor (Rek. 14 år)</li> </ul>               | Visa hela spela<br>Visa                  | rlistan 📃          | i utskriftsvänligt fo | irmat    |                                       |                                           |                             |            |
| Barn pojkar                                                                                                    | Antal spelare:                           | 296                |                       |          |                                       |                                           |                             |            |
| Div. 5 Pojkar (Rek. 12 år)                                                                                                | << Föregående                            | sida Sida 1 av 10  | Nästa sida >>         |          |                                       |                                           |                             |            |
| bit. o Pojkar (Kek. 11 al)                                                                                                | A Förnamn                                | Efternamn          | Personnummer          | Kön      | Licenstyp 1:                          | a licens Status                           | Futsal-lic.tvp              | 1:a licens |
| Barn flickor                                                                                                    | Abbas                                    | Hashim             | 1999                  | Man      | Ungdomsregistrering                   | Amatör                                    |                             |            |
| Noise E Clicker (Bala 12 As)                                                                                              | Adam                                     | Nordin             | 1999                  | Man      | Ungdomsregistrering                   | Amatör                                    |                             |            |
| Div. 5 Flickor (Rek. 12 ar)                                                                                               | Adam                                     | Jalum              | 1989                  | Man      | Laglicens                             | Amatör                                    |                             |            |
| · · · · · · · · · · · · · · · · · · ·                                                                                     | Adrian                                   | Lundgren           | 1997                  | Man      | Laglicens                             | Amatör                                    | Futsal                      |            |
|                                                                                                    |                                          |                    | 1007                  | 14.1     | 1 1 1 1 1 1 1 1 1 1 1 1 1 1 1 1 1 1 1 |                                           |                             |            |

2. Välj Förening, Spelare, Spelare och Registrera ny spelare.

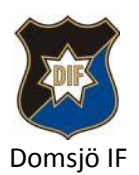

#### Spelare - Registrerar ny spelare

| Uppgifter Aktiviteter Licenser                                                                                                    |                                                         |
|----------------------------------------------------------------------------------------------------|---------------------------------------------------------|
| 0                                                                                                    |                                                         |
| Personnummer                                                                                                    | Hämta namn                                              |
| Spelare Förnamn                                                                                                    |                                                         |
| Spelare Efternamn                                                                                                    |                                                         |
| Spelare Kön                                                                                                    | 'älj kön 💌                                              |
| Spelare Aktuell förening (Ång                                                                                                    | ermanlands Fotbollförbund)Domsjö IF                     |
|                                                                                                    |                                                         |
| Licenstyp                                                                                                    | licens                                                  |
| Licensperiod Licensperiod                                                                                                    | domsregistrering                                        |
| Visa andra start- och slutdatum                                                                                                    | sal<br>sal ungdomsregistrering                          |
|                                                                                                    |                                                         |
| Professionell                                                                                                    |                                                         |
| Inaktiv                                                                                                    |                                                         |
| Licensintyg och personuppgiftslagen                                                                                                    |                                                         |
| Spelarens personuppgifter lagras elektroniskt av Svenska Fotbollfö                                                                                 | rbudet (SvFF) och behandlas i enlighet                  |
| med personuppgirtslagen.                                                                                                    | 6                                                       |
| <ul> <li>Harmed garanteras att spelaren samtycker till att SvFF, inom<br/>offentliggör namnet i olika media oavsett framställningsform.</li> </ul> | ramen for sitt verksamhetsomrade, sparar, behandlar och |
| Hämta intvo för fotboll/futsal tom 14 år 🖹 samt fotboll/futsal > 14                                                                                | 1 S. B                                                  |
| name may for fotboll/futsal tom 14 ar Li samt fotboll/futsal > 14                                                                                  |                                                         |
| Spara och visa spelarlista Spara och registrera ny spelare                                                                                         |                                                         |

### 3. Fyll i spelarens personnummer (10 siffror)

Klicka på Hämta namn.

Om inget namn kommer upp fyller du i För och efternamn samt kön.

Välj Licenstyp i listan.

Laglicens för spelare som under året fyller 15 år eller mer.

Ungdomslicens för spelare som ej fyllt eller fyller 15 år under året.

Futsal (samma som Laglicens fast för Futsal)

Futsal ungdomsregistrering (samma som Ungdomslicens fast för Futsal)

Klicka i rutan att spelaren och ev. vårdnadshavare godkänt registreringen skriftligt.

Klicka på något av alternativen Spara ..... beroende på om du vill registrera fler spelare eller ej.

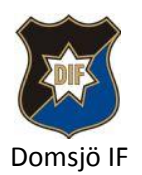

# Tilldela spelaren ett lag

| Arkiv Förening                                                                                              |                              |                          |                   |               |              |        |   |
|----------------------------------------------------------------------------------------------------|------------------------------|--------------------------|-------------------|---------------|--------------|--------|---|
| Uppgifter Lag Anläggning                                                                                    | ar Personer                  | Spelare Matcher          | Ej spelbara dagar | Ärenden       | Utbildningar | Övrigt |   |
| Senior <sup>®</sup> Ungdom                                                                                  | 0                            |                          |                   |               |              |        |   |
| Ungdom pojkar                                                                                               | Kön                          |                          | Välj kön 💌        |               |              |        |   |
| Div. 1 Pojkar (Rek. 16-19 år)                                                                               | Ålderskategori               |                          | Välj ålderskatego | orier 💌       |              |        |   |
| Div. 3 Pojkar (Rek. 14 år)                                                                                  | Visa även inakt              | áva lag                  |                   |               |              |        |   |
| år)                                                                                                    | Dölj lagengega               | mang från förra säsongen |                   |               |              |        |   |
| Ungdom flickor                                                                                              | Visa                         |                          |                   |               |              |        |   |
| <ul> <li>Regional F 17</li> <li>Div. 2 Flickor (Rek. 15 år)</li> <li>Div. 3 Flickor (Rek. 14 år)</li> </ul> | Anmälnings                   | statistik                |                   |               |              |        |   |
| Divi S Flickor (Real 24 ary                                                                                 | Kön                          | Alderskategori           | ÷                 | Anmälda lag 2 | 2013 (2012)  |        | 0 |
| Barn pojkar                                                                                                 | Kvinna                       | Barn                     |                   |               | 3            | (4)    |   |
| <ul> <li>Div. 5 Pojkar (Rek. 12 år)</li> <li>Div. 6 Pojkar (Rek. 11 år)</li> </ul>                          | Man                          | Barn                     |                   |               | 3            | (4)    |   |
| Barn flickor                                                                                                |                              |                          |                   |               |              |        |   |
| <ul> <li>Div. 5 Flickor (Rek. 12 år)</li> <li>Div. 6 Flickor (Rek. 11 år)</li> </ul>                        | Nytt lag<br>Ange urvalsvillk | or och klicka på 'Visa'  |                   |               |              |        |   |
|                                                                                                    | Lag Lage                     | engagemang               |                   |               |              |        |   |

### 4. Välj Förening och Lag

Klicka på vilket kön det gäller Man, Kvinna el. Mix

Välj Ålderskategori Barn (Div. 5 & 6), Ungdom (Div. 1 - 4), Senior eller Veteran. Klicka i Dölj lagengagemang från .....

Klicka Visa

Klicka på Fliken Lagengagemang och klicka på det lag du vill tilldela en spelare.

| Ö IF       |                                                         |                                                                                 |                                                                                                   |                                                                                                    | _                                                                                                    |                                                                                                    |                                                                                                    |                                                                                                    |                                                                                                    |
|------------|---------------------------------------------------------|---------------------------------------------------------------------------------|---------------------------------------------------------------------------------------------------|----------------------------------------------------------------------------------------------------|----------------------------------------------------------------------------------------------------|----------------------------------------------------------------------------------------------------|----------------------------------------------------------------------------------------------------|----------------------------------------------------------------------------------------------------|----------------------------------------------------------------------------------------------------|
| Tävling    | ar                                                      | Matcher                                                                         | Personer                                                                                          | Anläggni                                                                                                    | ngar ( Tri                                                                                                    | чрр                                                                                                    |                                                                                                    |                                                                                                    |                                                                                                    |
| 1          |                                                         |                                                                                 |                                                                                                   | 1                                                                                                    |                                                                                                    |                                                                                                    |                                                                                                    |                                                                                                    |                                                                                                    |
| en spelare | >                                                       |                                                                                 |                                                                                                   |                                                                                                    |                                                                                                    |                                                                                                    |                                                                                                    |                                                                                                    |                                                                                                    |
| immande sp | elare                                                   |                                                                                 |                                                                                                   |                                                                                                    |                                                                                                    |                                                                                                    |                                                                                                    |                                                                                                    |                                                                                                    |
| A Nr A     | Кар                                                     | Förnamn                                                                         |                                                                                                   | Efternamn                                                                                                    | _ Pe                                                                                                    | ersonnummer                                                                                                    |                                                                                                    | Licens                                                                                                    |                                                                                                    |
|            |                                                         |                                                                                 | ~ ~                                                                                               |                                                                                                    | ¥                                                                                                    |                                                                                                    | ~                                                                                                    |                                                                                                    | ~                                                                                                    |
|            |                                                         |                                                                                 |                                                                                                   |                                                                                                    |                                                                                                    |                                                                                                    |                                                                                                    |                                                                                                    |                                                                                                    |
| _          |                                                         |                                                                                 |                                                                                                   |                                                                                                    |                                                                                                    |                                                                                                    |                                                                                                    |                                                                                                    |                                                                                                    |
| trupp      | Rade                                                    | ra                                                                              |                                                                                                   |                                                                                                    |                                                                                                    |                                                                                                    |                                                                                                    |                                                                                                    |                                                                                                    |
|            | iö IF<br>Tävling<br>gen spelare<br>ammande sp<br>÷ Nr ÷ | iö IF<br>Tävlingar<br>en spelare<br>ammande spelare<br>i Nr i Kap<br>trupp Rade | iö IF<br>Tävlingar Matcher<br>en spelare<br>emmande spelare<br>e Nr e Kap Förnamr<br>trupp Radera | iö IF<br>Tävlingar Matcher Personer<br>en spelare<br>emmande spelare<br>e Nr e Kap Förnamn e<br>trupp Radera | iö IF<br>Tävlingar Matcher Personer Anläggnin<br>gen spelare<br>immande spelare<br>i Nr i Kap Förnamn i Efternamn<br>trupp Radera | iö IF<br>Tävlingar Matcher Personer Anläggningar (Tr<br>gen spelare<br>ammande spelare<br>: Nr : Kap Förnamn ; Efternamn ; Po<br>trupp Radera | iö IF<br>Tävlingar Matcher Personer Anläggningar Trupp<br>gen spelare<br>immande spelare<br>i Nr i Kap Förnamn i Efternamn i Personnummer<br>trupp Radera | iö IF<br>Tävlingar Matcher Personer Anläggningar Trupp<br>pen spelare<br>ammande spelare<br>2 Nr 2 Kap Förnamn 2 Efternamn 2 Personnummer 2<br>trupp Radera | iö IF<br>Tävlingar Matcher Personer Anläggningar Trupp<br>gen spelare<br>immande spelare<br>i Nr i Kap Förnamn i Efternamn i Personnummer i Licens<br>trupp Radera |

5. Välj Trupp och klicka på Lägg till egen spelare

2013-04-23

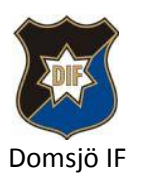

| <ul> <li>Kön</li> <li>Licenstyp</li> <li>FödelseÅr</li> <li>Visa</li> <li>206 et Spola</li> </ul> | Välj kön 💌<br>Välj licenstyp | ▼<br> â)     |                     |               |        |
|---------------------------------------------------------------------------------------------------|------------------------------|--------------|---------------------|---------------|--------|
| Förna                                                                                             | mn Efternamn                 | Personnummer | Licenstyp           | Kön           | Futsal |
| Abbas                                                                                             | Hashim                       |              | Ungdomsregistrering | Man           |        |
| 📃 Adam                                                                                            | Nordin                       |              | Ungdomsregistrering | Man           |        |
| 📃 Adam                                                                                            | Jalum                        |              | Laglicens           | Man           |        |
| Adrian                                                                                            | Lundgren                     |              | Laglicens           | Man           | Ja     |
| Agnes                                                                                             | Svedberg                     |              |                     | Kvinna        | Ja     |
| Albin                                                                                             | Svensson                     |              | Ungdomsregistrering | Man           |        |
| Albin                                                                                             | Olsson                       |              | Ungdomsregistrering | Man           |        |
| Alex                                                                                              | Berglund                     |              | Ungdomsregistrering | Man           |        |
| Alexand                                                                                           | er Nehlin                    |              |                     | Man           | Ja     |
| Alexand                                                                                           | er Naskov                    |              | Laglicens           | Man           |        |
| Alexand                                                                                           | er Lövnord                   |              | Laglicens           | Man           |        |
| Alexand                                                                                           | er Bäckman                   |              | Laglicens           | Man           | Ja     |
| Alter                                                                                             | Ö-1                          |              | 1 8                 | 14.5 a. a. a. | 1-     |

6. Välj Kön samt ett intervall på Födelseår och klicka Visa så får du upp en lista på spelare som finns att tillgå för det lag du valde tidigare.

Välj dom spelare du vill ska tillhöra spelartruppen och klicka spara.

Du har nu lagt till spelare i Fogis samt tilldelat spelaren en lagtillhörighet.